## University of Miami Travel Portal Tip Sheet: How to Copy Another Traveler's Trip

**Step 1:** Make sure that the traveler's itinerary who you'd like to copy has been shared with you. Please see *Tip Sheet: How to Share an eltinerary* and follow option 1 to share.

| Step 2: Log in to the Travel Portal at | https://travel.miami.edu/travel-portal/book-travel- |
|----------------------------------------|-----------------------------------------------------|
| <u>online/index.html</u> .             |                                                     |

## Book Travel Online via the Travel Portal

| Bool | k Travel | Online |  |
|------|----------|--------|--|
|      |          |        |  |

Book with a Live Agent The University of Miami Travel Portal houses a self-booking tool for air, hotel, and rental car rentals. Our travel program aims to ensure the safety of faculty, staff, and students while they travel; deliver exceptional travel-related services; streamline the expense reporting process; and reduce travel costs.

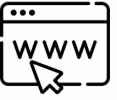

BOOK TRAVEL ONLINE

**Step 3:** On the right-side of the screen, the **Alerts** section will display all users who are sharing their trips. Here, there are three options: View Trip, Book a Copy, and Hide. (Note: if you are a travel assistant, see Step 3 (b) below before completing this step.)

| TRIP SEARCH                                                                                                    | ALERTS                                                                                                    |
|----------------------------------------------------------------------------------------------------|----------------------------------------------------------------------------------------------------|
| # Personal Top Pick Lateure                                                                                                    | Trip Invitation - William Never invites you to share a trip template Vitiliam Never Trip from Atlanta to Tampa Vitiliam Never Trip from Atlanta to Tampa                                                                                                    |
| We we have a second second sec | COMPANY NOTES                                                                                                    |
|                                                                                                    | Online Booking Tool Live Training and Tips - <u>Click Here</u><br>Online Booking Travel Technical Support - Call Travel Inc. Team at 866-738-6464 (main X America) / 770-291-4100 (judido X<br>America)<br>Book Reservations with a Travel Consultant - Contact Travel Inc. Team at 810-241-0444 (main X America) / 770-291- |
| Mixed Flight/Train Search                                                                                                    | 6197 (outside N. Americe) / Ernaft: UM/Q/travelinc.com                                                                                                    |

- **Step 3 (b)** *if travel assistant:* Make sure to act as the traveler who needs to clone a trip before moving on to Step 3. If the itinerary was shared to you, you can book for the traveler who you are a travel assistant to in Step 4.

**Step 4:** Select the **Book a Copy** button under the **Alerts** section, and complete the **Run Template** information.

- In the **Template Name** section, choose the name of the person from which you would like to book the travel by selecting from the **Book for Traveler** dropdown menu. If the name is listed, simply click the **Apply** button. If the name is not listed, click the **Search** button and type the name.
- Select whether you are booking this trip as an employee, student, or for leisure by using the dropdown menu (located directly under the **Book for Traveler** menu).
- Select **Search these specific flights** to copy the exact itinerary as the other traveler. You also have the option to select **I would like to do a general search** or **refundable only airfare**.

Travel Management Department – (305) 284-2072 - <u>travel@miami.edu</u> Last Updated: 10/20/22 Duplicate-Another-Travelers-Trip\_TravelPortal2022-v1.docx

## University of Miami Travel Portal Tip Sheet: How to Copy Another Traveler's Trip

- Choose the desired departure dates by selecting the calendar menu next to both the departing flight and returning flight itineraries. Keep the same dates if you are copying an itinerary.
- Click Next.
- A blue information box will appear if there are choices for different **Classes of Service** available for either the departing and/or returning flight(s).
- Click the **Next** button and continue with the typical booking process.

| Run Template<br>Template Name:                                                                            |                                                                                                    |
|----------------------------------------------------------------------------------------------------|----------------------------------------------------------------------------------------------------|
| Book for basebar. Vittan S. Never 1                                                                       | ang Tasamh                                                                                                    |
| We found the Classes Of Service available to the b<br>A Class Of Service can be selected from the drop of | weeker for this top.<br>seen localed to the right of the Flight information.                                                                                                    |
| if Personal Trip Pick Labore.<br>Employees *                                                              |                                                                                                    |
| Beanth for these specific lights Or exact like to d  Depend Date Banth2000                                | a general search                                                                                                    |
| Enqual Eale                                                                                               | Tampa Intl Airport, Tampa, FL, United States of America (TPA) to Atlanta Hartsfield-<br>Jackson Intl Airport, Atlanta, GA, United States of America (ATL)<br>Delta (DL) Fight Number 2130 Depart After 6 56 PM Essenny |
|                                                                                                    | Cancel Next                                                                                                    |